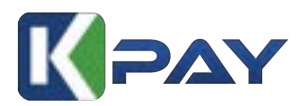

# **Kineticpay Tutorial**

### Here's what you need to get started with Kineticpay:

- 1. Kineticpay account has been approved;
- 2. Malaysia Bank Account (FPX): Have a Malaysian bank account that supports FPX transactions for seamless payments.

How to use Kineticpay:

- 1. Use Kineticpay Collection form as Sales Page + custom domain
- 2. Use ready made plugin
  - a) For ecommerce WordPress you can use our plugin WooCommerce Kpay
  - b) For donation wordpress you can use our plugin Givewp Kpay
  - c) For universal form you can use our plugin Forminator Kpay
  - d) For Flexible and stylish form you can use our plugin Gravityform Kpay

# **GET STARTED WITH KINETICPAY**

### Kineticpay Dashboard

- 1) Go to <u>http://manage.kineticpay.my</u>
- 2) Register
- 3) upload ic
- 4) upload ssm
- 5) waiting approval
- 6) Transaction
- 7) Settlement
- 8) Click the "Collection" and "Add New Collection" as shown below:

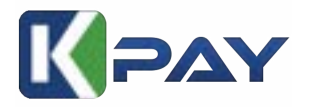

# Kineticpay Api

- 1) Log in to your Kineticpay account via <a href="http://manage.kineticpay.my">http://manage.kineticpay.my</a>
- 2) Click the "Collection" and "Add New Collection" as shown below:

| <b>KIPAY</b>                                    |                                         | Theme * My Account *   |
|-------------------------------------------------|-----------------------------------------|------------------------|
| il farmer                                       | Collection                              |                        |
| D Colomes                                       | Add New Collection                      |                        |
| [5. Calentines Form                             |                                         |                        |
| B. Sequence                                     | Details                                 |                        |
| M. Terative                                     | Callection Name                         |                        |
| E Selecters                                     |                                         |                        |
| 2.64                                            | un                                      |                        |
| D Company                                       | Safed Company                           |                        |
| A Palle                                         | Kinetic Innovative Technologies Sdn Bhd |                        |
| vit. Subscrats                                  | 1                                       |                        |
| a real                                          | Kinetic Monoathe Technologies Sch 804   |                        |
| $   _{H^{\infty}} = \Delta P (n) _{H^{\infty}}$ |                                         |                        |
| DE AVALUM                                       |                                         |                        |
| E. Alvena -                                     |                                         |                        |
| D Americantem                                   |                                         |                        |
| B. Holdson Sugar                                |                                         |                        |
|                                                 |                                         | Cannal Save Collection |

### Note: Make sure to set the bank details correctly.

Add New Collection:

- 3) Collection Name for example = kedai baju
- 4) URL for example = baju.com.my
- 5) Click the "save" button.
- 6) Copy Key and paste to plugin you choose.

| (PAY                |                  |             |                                        |                                         | There *   | My Account - |
|---------------------|------------------|-------------|----------------------------------------|-----------------------------------------|-----------|--------------|
| © Colorinet         | Collections      |             |                                        |                                         |           |              |
| C. Calendaria Faire | Seeth.           |             | <i>a</i> ,                             |                                         | A80       | ion Colector |
| 2 Tempore           | Name             | 190         | 5ay                                    | Company                                 | Section 0 | tiese .      |
| a hermane           | Anieticpay last  | -           | 01Histocher/sciedada/11Heffatistadada/ | Kirelit Drevative Technologies Sdr (Rol | 0.00      | -            |
| 1.000               | Drowing the tail | t salectore |                                        |                                         |           | •            |
| 1 Cargary           |                  |             |                                        |                                         |           |              |
| L. Polis            |                  |             |                                        |                                         |           |              |
| E. Selected         |                  |             |                                        |                                         |           |              |
| E Pares             |                  |             |                                        |                                         |           |              |
| a Alting            |                  |             |                                        |                                         |           |              |
| and in Fig. 1       |                  |             |                                        |                                         |           |              |
| Articlas -          |                  |             |                                        |                                         |           |              |
| 2 News Constraint   |                  |             |                                        |                                         |           |              |
| S. matter tage (    |                  |             |                                        |                                         |           |              |

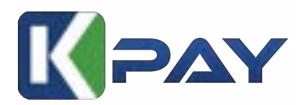

 You can get the WordPress from Wordpress Marketiplace, we have 4 plugin for wordpress, such as Woocommmerce, Forminator Kineticpay, Gravity Form Kineticpay and GiveWp

#### **Tutorial For Woocommerce**

1) Download Kineticpay Woocommerce plugin from wordpress marketplace or go to <a href="https://wordpress.org/plugins/kineticpay-for-woocommerce/">https://wordpress.org/plugins/kineticpay-for-woocommerce/</a>

|                                        | ~ kineticowy                                                                                                    | Repeard                                           |                                            |                                                                                                    |                                                  | ed Paverted                                | fund Propilar Recomment                                                                                                  | auch Results The       |
|----------------------------------------|----------------------------------------------------------------------------------------------------|---------------------------------------------------|--------------------------------------------|----------------------------------------------------------------------------------------------------|--------------------------------------------------|--------------------------------------------|----------------------------------------------------------------------------------------------------|------------------------|
| 4.04                                   |                                                                                                    |                                                   |                                            |                                                                                                    |                                                  |                                            |                                                                                                    |                        |
| Marc Databa                            | Ineticpay for<br>orminator<br>cost payment by using<br>network<br>interest<br>interesting<br>interesting for the |                                                   | instal Trian                               | Kineticpay for<br>GiveNVP<br>Kinetigay Add on for Dire<br>Ap Costo Instruction<br>Technologies Son Dire | Cive                                             | Herse Derights                             | Almetic Pay for<br>WooCommerce<br>Inspector for<br>WooCommerce<br>Ap force preventier<br>Performance of Dir              | WOO                    |
| ated E-scribe age<br>enter of Reeffred | Last Spil<br>Unitabili with your o                                                                               | COOCO IN<br>Less Trair 10 Active<br>Installations | plated Emotion age<br>servers of Rendfress | Last by<br>Unitable with your                                                                           | DOGOO mi<br>Lass Thar 10 Active<br>Installations | and A number age<br>material Net/Press     | Last Up<br>United with your i                                                                                            | to Antine Installation |
|                                        |                                                                                                    |                                                   |                                            |                                                                                                    |                                                  | Mare Small                                 | Kineticpay for<br>Orawity/Forms<br>Accept payment by using<br>Kineticpay<br>By Orable Provedice<br>Technologies Set: Bod | geogene                |
|                                        |                                                                                                    |                                                   |                                            |                                                                                                    |                                                  | wheel & months ago<br>and any of MacoPress | Last Dy<br>Ormalist with parts                                                                                           | the Orional Adve       |

# 2) Activate the plugin

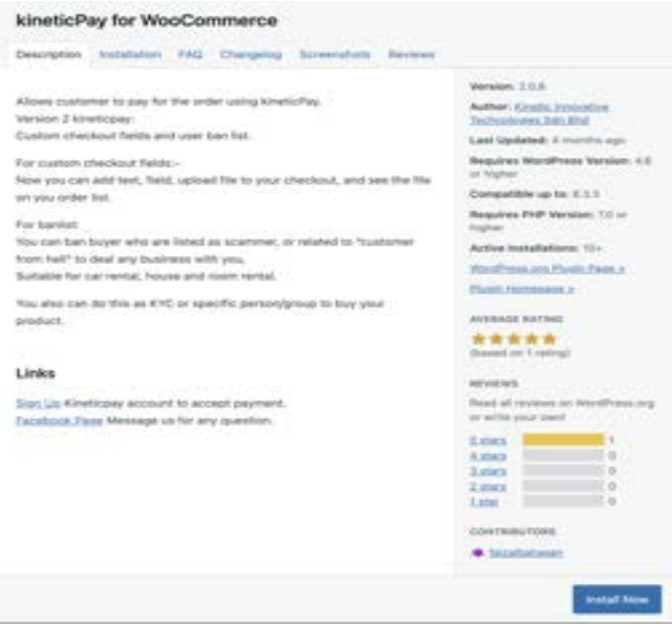

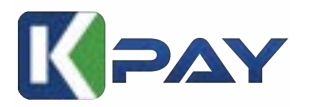

3) Copy Collection Key from Kineticpay portal, and paste it to merchant key value at kineticpay setting page woocommerce -> settings -> payments

| kineticPay ±               |                                                          |
|----------------------------|----------------------------------------------------------|
| Enable your customers to m | ake payments securely via kineticPay.                    |
| Enable / Disable           | <ul> <li>Enable this payment gateway</li> </ul>          |
| Title                      | kineticPay                                               |
| Description                | Pay securely with kineticPay.                            |
| Merchant Key               | mb41040212345678cvbikimnasas456i                         |
|                            | Obtain your merchant key from your kineticPay dashboard. |

#### 4) Please makesure Kineticpay is activated

| Payments      |                          |                  |                 |                              |              |             |           |                                                                                                   | ра<br>Autority | Contract of |
|---------------|--------------------------|------------------|-----------------|------------------------------|--------------|-------------|-----------|---------------------------------------------------------------------------------------------------|----------------|-------------|
| General       | Peoducte                 | Shipping         | Payments        | Accounts & Privacy           | Enable       | Integration | Alivanced |                                                                                                   |                |             |
| Payment M     | Aethods                  |                  |                 |                              |              |             |           |                                                                                                   |                |             |
| establed page | en ratiola a             | en helsel before | will can be set | and to control their dealers | Ander Sei Pr | topiaria.   |           |                                                                                                   |                |             |
|               | Method                   |                  |                 |                              |              |             | Enabled   | Description                                                                                       |                |             |
| # = ¥         | Direct is                | ank transfer     |                 |                              |              |             | 0         | Take payments is parser via BACS. Now community lower as illust back/wire transfer                | Finals         | -           |
| = ~ ~         | Check p                  | eyments          |                 |                              |              |             | 3         | Take payments in sensen via checks. This offline gateway can also be useful to test<br>purchases. | Total          | -           |
|               | Cash on                  | <b>Bellevery</b> |                 |                              |              |             | 0         | Here your sustainant pay with saids for by other means) open delivery.                            | Tough          | -           |
|               | And a local diversion of |                  |                 |                              |              |             | •         | Enable your customers to make payments security via kineticPay.                                   | Family         | -           |

5) Optional Setting

We have **banlist** users features for your store who need **KYC** ecommerce, where you can ban unwanted users from their email, phone or passport or identification ID.

User list banned is suitable for Rental Car or Property Rental. To use it, just fill up all you banned users to our User list Ban. FYI we have more than 2000 user ban listed globally. you can use the checkout custom field as KYC for this feature.

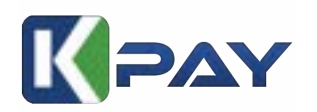

| -                                                                                                    | resources and series                                                                          |   |
|----------------------------------------------------------------------------------------------------|-----------------------------------------------------------------------------------------------|---|
| Woocommerce Orders (                                                                                                    | Iber Ban List Settings                                                                        | - |
| First Name                                                                                                    |                                                                                               |   |
|                                                                                                    | aust multiple four nemes to ban users                                                         |   |
| Last Name                                                                                                    | Add lastheine separated by comina                                                             |   |
|                                                                                                    | Add multiple last names to barr users                                                         |   |
| Identification card                                                                                                    | Add identification card separated by canona                                                   |   |
|                                                                                                    | Add multiple identification card to ban users                                                 |   |
| In this section you can add                                                                                                    | I your custom messages OR our message will be printed as by default.                          |   |
| First Name error message                                                                                                    | This first name has been berned, please by other first name or Kindly contact admin.          |   |
|                                                                                                    | Enter the enter message you want to show user when barved first name found.                   |   |
| Last Name arror message                                                                                                    | This fact name has been banned, please by other last name in Kindly contact admin.            |   |
| Martin State Fact and                                                                                                    | The share the first part has been been desired to other interferences of a first second data. |   |
| mensige                                                                                                    | Los de enciencies des un test recent treme of non-insurance record more and more re-          |   |
| See Danges Reset all setter                                                                                                    | Enter the error message you want to shoe user when benned identification card found           |   |
| See Deeps Rest al atte<br>Their parts for costing with<br>deeper costing of the Part of<br>storm Checkout Fields                                                                                                    | Enter the error message you want to shoe user when berned identification (and found           |   |
| Saw Danger Rout al other<br>Danie you for creating with<br>Interest Const Const Const<br>atom Checkout Fields<br>Imagintemation                                                                                                    | Enter the error message you want to shoe user when benned identification (and hound           |   |
| See Darges Reset al actor<br>There you for creating with<br>Autom Checkoust Fields<br>Thing internation                                                                                                    | Enter the error message you want to shoe user when berned identification (and found)          |   |
| See Darges Read at activ<br>There yes (in creating with<br>detect because Orac # 20 - 4<br>storm Checkout Fields<br>ming information () Staging inf<br>on Fields                                                                                                    | Enter the error message you want to shoe user when berned identification (and found)          |   |
| See Darger Read al ette<br>Denir yns fer menting with<br>storm Checkout Fields<br>ming internation (1996) 1996<br>mention<br>mention                                                                                                    |                                                                                               |   |
| See Deeper Rest of setting<br>There you for creating with<br>there created Cost (2004)<br>there created Cost (2004)<br>there created Cost                                                                                                    | Enter the error message you want to show user when berned identification (and found)          |   |
| See Darger Read of other<br>Darie you for reading with<br>Advect the count of the Count of the<br>storm Checkout Fields<br>the Checkout Fields<br>the count of the Count of the<br>Management of the Count of the<br>Management of the<br>Management of the Count of the<br>Management of the Count of the<br>Management of the Count of the<br>Management of the<br>Management of the<br>Manage                                                                                                    | Enter the error message you want to shoe user when benned identification (and hound)          |   |
| Care Darger Read of etter<br>Tracel yes for reading with<br>them Checkbout Fields<br>ming interesties Trields<br>ming interesties Trields<br>the<br>these<br>these |                                                                                               |   |
| See Darges Read at activ<br>There yes (in conting with)<br>detect second O to Cont at a to<br>storm Checkout Fields<br>ming information () Staging inf<br>ming information () Staging information () Staging information () Staging information () Staging                                                                                                    |                                                                                               |   |
| See Darger Read of other<br>Darie you for reading with<br>Advect the count of the Count Fields<br>atom Checkout Fields<br>ming internation () Stigging interna-<br>tion fields<br>we with the<br>back the<br>back the<br>back the<br>back the<br>back the<br>back the<br>back the<br>back the<br>back the<br>back the                                                                                                    |                                                                                               |   |
| Case Danger Reset of entry<br>Tracel you for reseting with<br>them Checkbour Fields<br>them Checkbour Fields<br>ming information (1999)<br>them Checkbour Fields<br>ming information (1999)<br>them Checkbour Fields<br>ming information (1999)<br>them Checkbour (1999)<br>them Checkbour (1999)<br>them                                                                                                    |                                                                                               |   |
| See Darger Read of etc.<br>There you for creating with<br>defend thereastics Const Const Const<br>atom Checkbout Fields<br>atom Checkbout Fields                                                                                                    |                                                                                               |   |
| See Darger Read of eter<br>Terring on the reacting with<br>Advance terring of the reacting with<br>Advance terring of the reacting with<br>Advance terring of the reacting with<br>the reacting of the reacting of the reacting<br>terring of terring of the reacting<br>terring of terring of the reacting<br>terring of terring of the reacting<br>terring of terring of the reacting<br>terring of terring of the reacting<br>terring of terring of the reacting<br>terring of terring of the reacting<br>terring of terring of the reacting<br>terring of terring of terring of terring of terring<br>terring of terring of terring of terring of terring of terring<br>terring of terring of terring of terring of terring of terring<br>terring of terring of terring o                                                                                                    |                                                                                               |   |
| Can Darger Rent of etter<br>Teorie you for renting with<br>thom Checkbout Fields<br>thom Checkbout Fields<br>thom Checkbout Fields<br>thom Sedu<br>thom Sedu<br>thom                                                                                                    | Enter the error message poy-want to show user when benned identification (and found)          |   |
| See Darger Rent of other<br>There are for control with<br>defend thermatical Control Control<br>attem Checkbout Fields<br>attem Checkbout Fields<br>attem Checkb                                                                                                    |                                                                                               |   |
| Case Darger Reset of entry<br>Terring out on providing with<br>Advance terring of the resetting with<br>Advance terring of the resetting with<br>Advance terring of the resetting with<br>the reset<br>advance terring of the reset<br>terring of the reset<br>terring of terring of ter                                                                                                    |                                                                                               |   |
| Case Darger     Reset of entropy with       There you for reseting with       Stand you for reseting with       Stand you for reseting with                                                                                                    |                                                                                               |   |
| Case Darger     Rest of a state       Busic you for creating with       State Darger     State of a state       State Darger     State of a state                                                                                                    |                                                                                               |   |

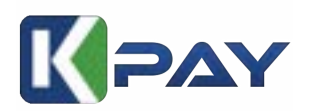

|                                                                                                    | Work-win                                                                                                    | an Farm Faida                                                                                                    |
|----------------------------------------------------------------------------------------------------|----------------------------------------------------------------------------------------------------|----------------------------------------------------------------------------------------------------|
| N                                                                                                    | Planet Planet                                                                                                    |                                                                                                    |
| N                                                                                                    | Correct of                                                                                                    |                                                                                                    |
|                                                                                                    | inter lartar                                                                                                    | in the second second second second second second second second second second second second second second second                                                                                                    |
| eri fine                                                                                                    | August)                                                                                                    |                                                                                                    |
| al being here                                                                                                    |                                                                                                    |                                                                                                    |
|                                                                                                    | 2000                                                                                                    | e                                                                                                    |
| editori                                                                                                    | The latest                                                                                                    | and the second second se |
| en here i                                                                                                    |                                                                                                    |                                                                                                    |
| a film                                                                                                    | 140 200                                                                                                    |                                                                                                    |
|                                                                                                    | (14 Ma)                                                                                                    |                                                                                                    |
| a Polar                                                                                                    |                                                                                                    |                                                                                                    |
| the state of                                                                                                    | Constitue                                                                                                    | d supe                                                                                                    |
| and a second second second second second second second second second second second second second second second                                                                                                    | laker w                                                                                                    | Polici der v leet v                                                                                                    |
| and the second second s | 2000 ( U                                                                                                    | En la la la la la la la la la la la la la                                                                                                    |
| and out                                                                                                    | 1000                                                                                                    | and a second second second second second second second second second second second second second second second                                                                                                    |
| terest .                                                                                                    |                                                                                                    |                                                                                                    |
| on factor                                                                                                    | 1000                                                                                                    | uters Card                                                                                                    |
| atar :                                                                                                    | Sec. 1                                                                                                    | 2                                                                                                    |
| 12-                                                                                                    | 200 C                                                                                                    |                                                                                                    |
| er helse                                                                                                    | Restriction (Section)                                                                                                    | er                                                                                                    |
|                                                                                                    | Two work                                                                                                    |                                                                                                    |
|                                                                                                    | 14790                                                                                                    | n                                                                                                    |
|                                                                                                    | 10 m                                                                                                    |                                                                                                    |
|                                                                                                    | Contract of Contract                                                                                                    | a lage                                                                                                    |
|                                                                                                    | Tanut v                                                                                                    | * ( test +   test +                                                                                                    |
|                                                                                                    | date .                                                                                                    |                                                                                                    |
|                                                                                                    |                                                                                                    |                                                                                                    |
|                                                                                                    |                                                                                                    | Taxet Changes                                                                                                    |
|                                                                                                    |                                                                                                    |                                                                                                    |
| or product and standings                                                                                                    |                                                                                                    | 34540-142                                                                                                    |
| elopoert Invironment O 1                                                                                                    | ₩ 0 + Nix                                                                                                    |                                                                                                    |
| 100 C 100 C                                                                                                    |                                                                                                    |                                                                                                    |
| User Nami Lat Tertings                                                                                                    | actinut Cutton Failth                                                                                                    |                                                                                                    |
|                                                                                                    |                                                                                                    |                                                                                                    |
|                                                                                                    |                                                                                                    | Tax Charge                                                                                                    |
| Enable/Disable Features                                                                                                    |                                                                                                    |                                                                                                    |
| Enable/Disable Features                                                                                                    | Contraction in a local section.                                                                                                    |                                                                                                    |
| Enable/Disable Features                                                                                                    | Contraction and the second                                                                                                    |                                                                                                    |
| Enable/Disable Features<br>Wessemmers Onles<br>User San List                                                                                                    | Rute Check to etable the ban bit or Uncheck to                                                                                                    | ti yudate                                                                                                    |
| Enable/Disable Features<br>Wassemmens Onlans<br>User Ban Get                                                                                                    | Note: Check to enable the ban lot or uncheck to                                                                                                    |                                                                                                    |
| Enable/Disable Features<br>Wassammers Onlars<br>User Ban Gel                                                                                                    | Auto Check to enable the ban for an uncheck to                                                                                                    |                                                                                                    |
| Enable/Disable Features<br>Wassammers Onley<br>User Ban Lief<br>Wassammers Cutter<br>Chaban Faith                                                                                                    | Auto Desk to exalle the bar lot or unchecks                                                                                                    |                                                                                                    |
| Enable/Disable Fastures<br>Wassammerse Onlany<br>User Ban Get<br>Wassammerse Cartum<br>Chebout Fields                                                                                                    | Auto Deck to enable the ban bit or Unchecks                                                                                                    |                                                                                                    |
| Enable/Disable Fastures<br>Wassammerie Onlan<br>Une Ban Liet<br>Wassammerie Cathan<br>Chabaut Fable                                                                                                    | Auste Deck to enable the ban bit or Undecks     Deck to enable the souther helds     Auste Deck to enable the souther helds     Deck to enable the souther helds                                           |                                                                                                    |
| Enable/Disable Fastures<br>Wassemmers Onless<br>User Eas Lief<br>Wassemmers Cutters<br>Chickout Faste<br>Wassemmers Onless                                                                                                    | Control for one     Auster Check to analyte the bar but or Uncheck to     Pointer Check to analyte the control holds.     Control Holds the control holds.     Control Holds to analyte the control holds. |                                                                                                    |
| Enable/Disable Fastures<br>Vessemmens Onless<br>Une Eas Lief<br>Vessesmmens Casture<br>Classes Fastur<br>Vessesmmens Onless                                                                                                    | Auto Deck to enable the bar-lot or Uncheck to     Deck to enable the bar-lot or Uncheck to     Deck to seable the conton fields     Deck to seable the conton fields     Deck to enable the contonio ban   |                                                                                                    |

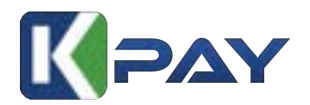

### **Tutorial for Forminator Kineticpay**

1) Download or search our plugin from wordpress Marketplace

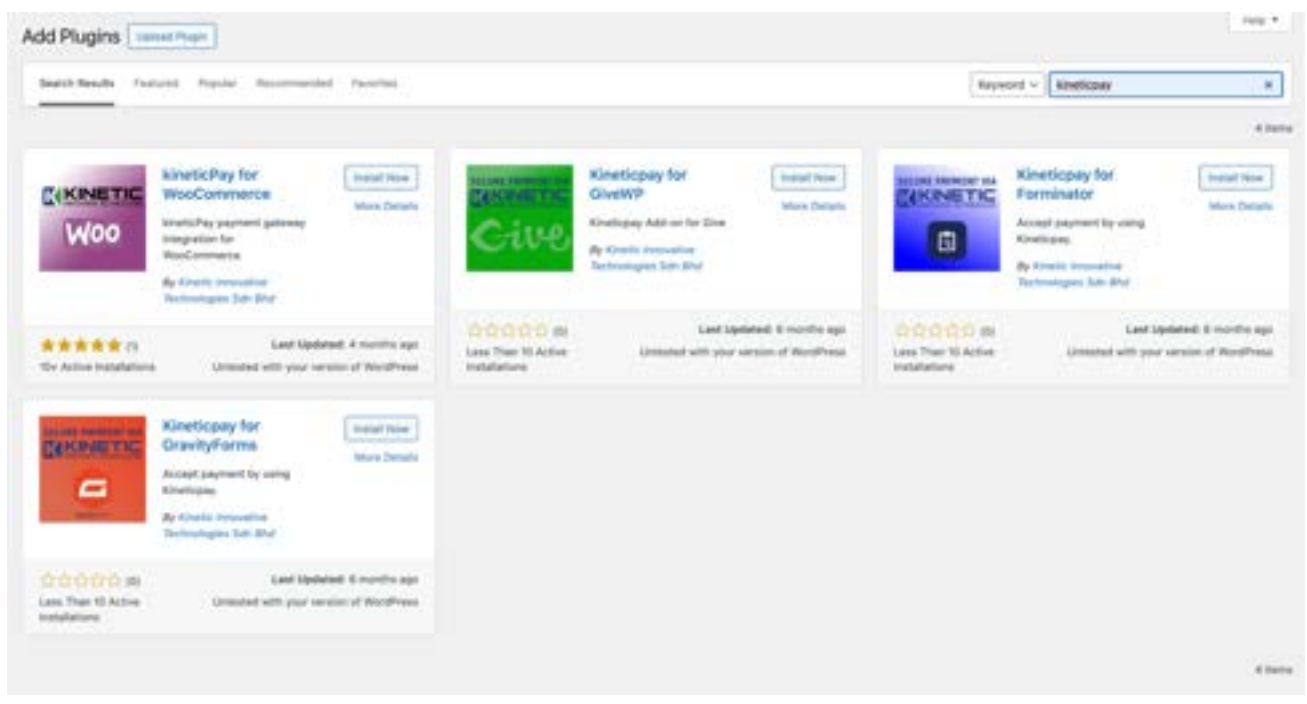

2) Go to settings Forminator payment and paste your Collection key

| Settings                                                                                      |                                                                                                    |                                                                                                    | · VENDOLADITATI |
|-----------------------------------------------------------------------------------------------|----------------------------------------------------------------------------------------------------|----------------------------------------------------------------------------------------------------|-----------------|
| Legepting Parenagalar <sup>11</sup> Try such<br>Security International<br>Measure, systematic | t have of your other popular base plugters .<br>and configuration<br>and configurates of of pairs resigned to the trees | Hamminghied Parformance<br>Add generated sucting and optimize part assets.                                                                                                    | ×               |
| General                                                                                       | Payments                                                                                                    |                                                                                                    |                 |
| Accessibility<br>Appearance Presents<br>Data<br>CAPTCHA                                       | Skipe<br>Sile Otype Decident to process<br>payments in your forms.                                                      | Authorization<br>Convert your Tripe accurate with Pommator to our Dripe field for processing payments to our Torres.                                                                                                    |                 |
| ingert<br>Submissions<br>Payments                                                             | PayPal<br>Date PayPal Decided to process<br>payments to year tamin.                                                     | Authorization<br>Darwert ynw Pryfra beskess waaser with Perminister to sie Phyfra beid he todeating pagesets is god harre<br>COMMANT TELEWINE                                                                                                    | 6               |
|                                                                                               | Kineticpay<br>The Intelliging Theorem 15 process<br>payments in your forms.                                             | Settings<br>Totag your Kinetopay accessed with transitative to one torothypey fact for processing payments, in your forms,<br>Reserver/Access/Access |                 |
|                                                                                               |                                                                                                    |                                                                                                    | SALETTING       |
|                                                                                               | Tractingen i Stars                                                                                                    | lanan ola waa katala aha ila ahaa ahaa ahaa ahaa ahaa aha                                                                                                    |                 |

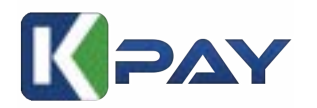

|                                                                  | ×                   |
|------------------------------------------------------------------|---------------------|
| Kineticpay Account                                               | Settings            |
| Enter your Merchent Key, Obtain your men<br>kineticPay dashboard | chant key from your |
| Aerohand Kay                                                     |                     |
| Enter your Merchent key                                          |                     |
| lill Description                                                 |                     |
| Enter description to be included in                              | n the bill          |
|                                                                  |                     |

| recomps                                               | the day the paper in super-                                                    |                                           |                                                   | 0.00000       |
|-------------------------------------------------------|--------------------------------------------------------------------------------|-------------------------------------------|---------------------------------------------------|---------------|
| <u>e</u> ===                                          |                                                                                | - <u></u>                                 |                                                   |               |
|                                                       | Partnets                                                                       |                                           |                                                   |               |
| Accessibly<br>Approximate Provers<br>Sales<br>SALTERS | <b>Brige</b><br>The fract (second contracts)<br>because a pair have            | Advector<br>Trans on Parameter de la comp |                                                   |               |
| herenen<br>Augusta                                    | Papel<br>San San Papel<br>San San San San San San San San San San              |                                           | 1999 - Yoshi Maria (Maria) - Anala (Maria) - Anal | ÷.            |
|                                                       | Realized<br>Statements (Statements and Statements<br>Statements of statements) | 1000                                      |                                                   |               |
|                                                       |                                                                                | -                                         | 1810 Barrow                                       |               |
|                                                       |                                                                                |                                           | Technologies                                      |               |
|                                                       |                                                                                |                                           |                                                   | and a feature |
|                                                       |                                                                                |                                           |                                                   |               |
|                                                       |                                                                                |                                           |                                                   |               |

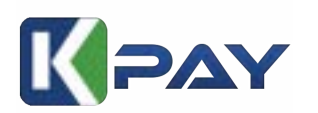

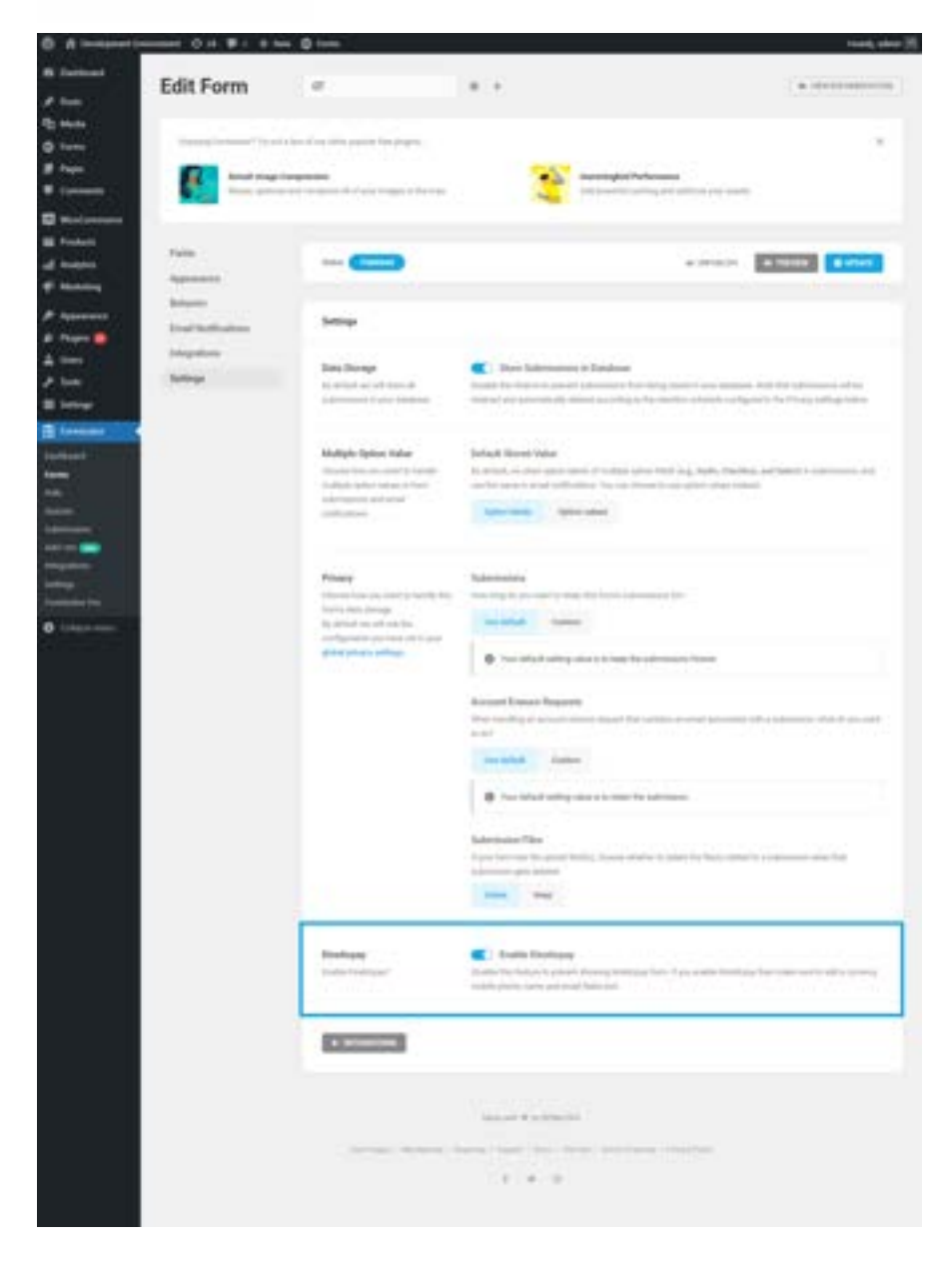

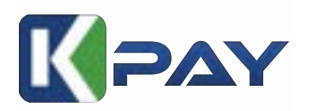

| Prefa     First Name *       Mr.     arr_       E.g. John     E.g. John       Middle Name     Last Name *       E.g. Smith     E.g. Doe   Email Address * E.g. john@iddee.com Phone Namber * E.g. +1 3004005000 Denation Amount 10.00 MY Amount you want to donate Pay With Kineticpay Elect Bank: Select Your Bank                                                                                                    | Preta     First Name *       Mr.     arc_       Middle Name     E.g. John       Middle Name     E.g. Doe       E.g. Smith     E.g. Doe       Email Address *     E.g. John@doe.com       Phone Number *     E.g. john@doe.com       Phone Number *     E.g. +1 3004005000       Denation Amount     MY       10.00     MY       Amount you want to donate       Pay With Kineticpay       Select Bank:       Select Your Bank                                                                                                    | Preta     First Name *       Mr.     stE                                                                                                    | Prefix     First Name *       Mr.     June       Statistic Name     Last Name *       E.g. Smith     E.g. Doe       Braid Address *     E.g. Doe       E.g. John@doe.com     Prove Namber *       E.g. +1 3004005000     Mr       Danation Amount     Mr       10.00     Mr       Address     Select Bank:       Select Your Bank     Select Your Bank                                                                                                    | Predia     First Name *       Mr.     Jac.       Middle Name     E.g. John       E.g. Smith     E.g. Doe   Email Address *  E.g. john@idoe.com  Procee Namber *  E.g. +1 3004005000  Constion Amount 10.00  Amount you want to donate  Pay With Kineticpay  ECENT Select Bank:  Select Your Bank  Request Quole                                                                                                    | Nota<br>Mr. ME_<br>Alddle Name                                                                                                    | First Name * E.g. John |
|----------------------------------------------------------------------------------------------------|----------------------------------------------------------------------------------------------------|----------------------------------------------------------------------------------------------------|----------------------------------------------------------------------------------------------------|----------------------------------------------------------------------------------------------------|----------------------------------------------------------------------------------------------------|------------------------|
| Mr.     arr.     E.g. John       Middle Name     Last Name*       E.g. Smith     E.g. Doe   Email Address*  E.g. john@idoe.com  Prone Namber*  E.g. +1 3004005000  Denation Amount  10.00 MY  Amount you want to donate  Pay With Kineticpay  Select Bank:  Select Your Bank                                                                                                    | Mr.     arr     E.g. John       Middle Name     Last Name *       E.g. Smith     E.g. Doe       Email Address *     E.g. Doe       E.g. John@iddee.com     E.g. John@iddee.com       Phone Namber *     E.g. +1 3004005000       Denation Amount     MY       Arrount you want to donate     MY       Pay With Kineticpay     Image: Constant of the second of the second of the se                                                                                                    | Mr.     att_       Middle Name     Last Name *       E.g. Smith     E.g. Doe       Email Address *     E.g. Doe       E.g. John@idoe.com                                                                                                    | Mr. arE.   Middle Name Last Name *   E.g. Smith E.g. Doe   Email Address *   E.g. john@doe.com   Prove Namber *    E.g. john@doe.com   Prove Namber *    E.g. 11 3004005000   Paration Amount   10.00 M*   Anourt to donate   Pay With Kineticpay   Select Bank:     Select Your Bank     ##Quebl Queble     ##3   ise issues   ##3   ise issues   ##3   ise issues   ##3   ise issues   ##3   ise issues   ##3   ise issues   ##3   ise issues   ##3   ise issues   ##3   ise issues   ##3   ise issues   ##3   ise issues   ##3   ise issues   ##3   ise issues                                                                                                    | Mr. #E.g. John   Middle Name   E.g. Smith E.g. Doe   Enail Address*   E.g. John@idoe.com   Prove Namber *   E.g. +1 3004005000   Posation Amount   10.00   Arrount you want to double Select Bank:   Select Your Bank   Request Quebte                                                                                                    | Mr. ME_                                                                                                    | E.g. John              |
| Middle Name     Last Name *       E.g. Smith     E.g. Doe   Enail Address *  E.g. john@idoe.com  Phone Number *  E.g. +1 3004005000  Denation Amount  10.00 MY  Amount you want to donate  Pay With Kineticpay  Select Bank:  Select Your Bank                                                                                                    | Middle Name     Last Name *       E.g. Smith     E.g. Doe   Enail Address *       E.g. John@idoe.com   Proce Number *       E.g. +1 3004005000   Denation Amount       10.00   Pay With Kineticpay      Elect Bank:   Select Bank                                                                                                    | Middle Name Last Name *   E.g. Smith E.g. Doe   Email Address *    E.g. john@idde.com   Phone Number *    E.g. +1 3004005000   Denation Amount   10.00   Arrourt you want to donate   Pay With Kineticpay   Select Bank:   Select Your Bank                                                                                                    | Middle Name  E.g. Smith  E.g. Smith  E.g. Doe  Email Address*  E.g. johngidoe.com  Phone Namber *  E.g. +1 3004005000  Denation Amount  10.00  M Amount you want to donate  Pay With Kineticpay  Elect Bank:  Select Your Bank  Ecount Count  Select Your Bank  Frequent Quote                                                                                                    | Middle Name Last Name *   E.g. Smith E.g. Doe   Email Address *   E.g. john@iddee.com   Phone Namber *   E.g. +1 3004005000   Denation Amount   10.00   Amount to donate   Pay With Kineticpay   Select Bank: Select Your Bank   Request Quote                                                                                                    | Jiddle Name                                                                                                    |                        |
| E.g. Smith E.g. Doe  Email Address *  E.g. john@idde.com  Phone Number *  E.g. +1 3004005000  Denation Amount  10.00 MY  Amount you want to donate  Pay With Kineticpay  Select Bank:  Select Your Bank                                                                                                    | E.g. Smith E.g. Doe  Email Address*  E.g. john@doe.com  Prone Number*  E.g. +1 3004005000  Denation Amount  10.00 MY  Amount you want to donate  Pay With Kineticpay  Select Bank:  Select Your Bank  Variation Select Your Bank Variation Select Your Bank Variation Se    | E.g. Smith E.g. Doe  Email Address*  E.g. john@idoe.com  Prone Number*  E.g. +1 3004005000  Denation Amount  10.00 MY  Amount you want to donate  Pay With Kineticpay  Select Bank:  Select Your Bank  Request Quote                                                                                                    | E.g. Smith E.g. Doe  Email Address*  E.g. John@doe.com  Proce Namber *  E.g. + 1 3004005000  Denation Amount 10.00 Mr Amount to donate  Pay With Kineticpay  Elect Bank:  Select Bank:  Select Your Bank  Feopless Quote                                                                                                    | E.g. Smith E.g. Doe  Email Address*  E.g. John@idoe.com  Proce Namber*  E.g. +1 3004005000  Dosation Amount  10.00  Amount you want to donate  Pay With Kineticpay  Select Bank:  Select Your Bank  Request Queble                                                                                                    | and the second second se | Last Name *            |
| Email Address * E.g. john@idoe.com Phone Number * E.g. +1 3004005000 Donation Amount 10.00 MY Amount you want to donate Pay With Kineticpay Select Bank: Select Your Bank                                                                                                    | Email Address* E.g. John@doe.com Prone Number* E.g. +1 3004005000 Denation Amount 10.00 MY Amount you want to donate Pay With Kineticpay Select Bank: Select Your Bank                                                                                                    | Email Address* E.g. John@doe.com Prone Number* E.g. +1 3004005000 Denation Amount 10.00 MY Amount you want to donate Pay With Kineticpay Select Bank: Select Your Bank Request Queste                                                                                                    | Enail Attrees* E.g. john@doe.com Prome Number* E.g. +1 3004005000 Denation Amount 10.00 MM Amount you want to donate Pay With Kineticpay Exercise Select Bank: Select Your Bank Request Quote                                                                                                    | Email Address * E.g. john@doe.com Prose Number * E.g. +1 3004005000 Denation Amount 10.00 Amount you want to donate Pay With Kineticpay Select Bank: Select Your Bank Request Quote                                                                                                    | E.g. Smith                                                                                                    | E.g. Doe               |
| E.g. john@doe.com Prose Number * E.g. +1 3004005000 Donation Amount 10.00 MY Amount you want to donate Pay With Kineticpay Select Bank: Select Your Bank                                                                                                    | E.g. john@doe.com Prove Number * E.g. +1 3004005000 Denation Amount 10.00 MY Amount you want to donate Pay With Kineticpay Elect Bank: Select Your Bank                                                                                                    | E.g. john@idoe.com Prone Number * E.g. +1 3004005000 Denation Amount 10.00 MY Amount you want to donate Pay With Kineticpay Select Bank: Select Your Bank                                                                                                    | E.g. john@doe.com Prote Nanter* E.g. +1 3004005000 Desation Amount 10.00 M Amount you want to donate Pay With Kineticpay Elect Bank: Select Bank  Frequent Quote                                                                                                    | E.g. john@doe.com<br>Prone Number *<br>E.g. +1 3004005000<br>Denation Amount<br>10.00<br>Amount you want to donate<br>Pay With Kineticpay EFFECT<br>Select Bank:<br>Select Your Bank<br>Request Quelle                                                                                                    | inait Address *                                                                                                    |                        |
| Phone Number * E.g. +1 3004005000 Donation Amount 10.00 MY Amount you want to donate Pay With Kineticpay Select Bank: Select Your Bank                                                                                                    | Phone Number * E.g. +1 3004005000 Donation Amount 10.00 MY Amount you want to donate Pay With Kineticpay Select Bank: Select Your Bank                                                                                                    | Phone Number * E.g. +1 3004005000 Donation Amount 10.00 MY Amount you want to donate Pay With Kineticpay Select Bank: Select Your Bank Request Quote                                                                                                    | Phone Number* E.g. +1 3004005000 Denation Amount 10.00 M Amount you want to donate Pay With Kineticpay CCCC Select Bank: Select Your Bank Request Quote                                                                                                    | Phone Number * E.g. +1 3004005000 Denation Amount 10.00 Amount you want to denate Pay With Kineticpay ECENT Select Bank: Select Your Bank Request Queble                                                                                                    | E.g. john@doe.com                                                                                                    |                        |
| E.g. +1 3004005000 Denation Amount 10.00 MY Amount you want to donate Pay With Kineticpay Select Bank: Select Your Bank                                                                                                    | E.g. +1 3004005000 Denation Amount 10.00 MY Amount you want to donate Pay With Kineticpay Select Bank: Select Your Bank Kequest Quote                                                                                                    | E.g. +1 3004005000 Denation Amount 10.00 MY Amount you want to donate Pay With Kineticpay Elect Bank: Select Your Bank Request Quote                                                                                                    | E.g. +1 3004005000 Denation Amount 10.00 M* Amount you want to donate Pay With Kineticpay Elect Bank: Select Your Bank Request Quarke                                                                                                    | E.g. +1 3004005000 Denation Amount 10.00 Amount you want to donate Pay With Kineticpay Elect Bank: Select Your Bank Request Quote                                                                                                    | "hone Number *                                                                                                    |                        |
| Denation Amount 10.00 MY Amount you want to donate Pay With Kineticpay Select Bank: Select Your Bank                                                                                                    | Denation Amount 10.00 MY Amount you want to donate Pay With Kineticpay Select Bank: Select Your Bank                                                                                                    | Denation Amount 10.00 MY Amount you want to donate Pay With Kineticpay Select Bank: Select Your Bank Request Quote                                                                                                    | Denation Amount 10.00 M Amount you want to donate Pay With Kineticpay ECENT Select Bank:  Request Quote                                                                                                    | Denation Amount 10.00 Amount you want to donate Pay With Kineticpay Control Select Bank: Select Your Bank Request Quote #35                                                                                                    | E.g. +1 3004005000                                                                                                    |                        |
| 10.00 MY Amount you want to donate Pay With Kineticpay Select Bank: Select Your Bank                                                                                                    | 10.00 MY Amount you want to donate Pay With Kineticpay Select Bank: Select Your Bank N Request Quote                                                                                                    | 10.00 MY Amount you want to donate Pay With Kineticpay Select Bank: Select Your Bank Request Quebe                                                                                                    | 10.00 M  Arround you want to donate  Pay With Kineticpay  ECENT Select Bank:  Request Queble                                                                                                    | 10.00<br>Amount you want to donate<br>Pay With Kineticpay CONTRACTOR<br>Select Bank:<br>Select Your Bank<br>Request Quote                                                                                                    | Jonation Amount                                                                                                    |                        |
| Amount you want to donate Pay With Kineticpay Select Bank: Select Your Bank                                                                                                    | Amount you want to donate Pay With Kineticpay Select Bank: Select Your Bank                                                                                                    | Amount you want to donate Pay With Kineticpay Select Bank: Select Your Bank Request Quote                                                                                                    | Annound you want to donate Pay With Kineticpay ECENT Select Bank:  Select Your Bank  Request Queble                                                                                                    | Amount you want to donate Pay With Kineticpay Control Select Bank: Select Your Bank Request Quote #35                                                                                                    | 10.00                                                                                                    | MY                     |
| Select four Bank                                                                                                    | Request Quote                                                                                                    | Request Quote                                                                                                    | Frequent Quote                                                                                                    | Request Quote                                                                                                    | Select Bank:                                                                                                    |                        |
|                                                                                                    | Request Quote                                                                                                    | Request Quote                                                                                                    | Peopuest Quote  P25  Set Sectors  Set Sectors  Set Sector      | Request Quote                                                                                                    | Select Your Bank                                                                                                    |                        |
|                                                                                                    |                                                                                                    |                                                                                                    | F35 tele bandeter vis it it it it it it it it it it it it it                                                                                                    | #35                                                                                                    |                                                                                                    |                        |
|                                                                                                    |                                                                                                    |                                                                                                    | See Main Media<br>Marine Marine Ma<br>Marine Marine Marine Marine Marine Marine Marine Marine Marine Marine Marine Marine Marine Marine Marine Marine Marine Marine Marine Marine Marine Marine Marine Marine Marine Marine Marine Marine Marine Marine Marine Marine Marine Mari |                                                                                                    | 435                                                                                                    |                        |
| 435                                                                                                    | #35                                                                                                    | #35                                                                                                    | Nucl Name     Pack Name       Start Salting     Salting Salting       Start Salting     Salting Salting       Start Salting     Salting                                                                                                    | (we belowed the provide the provide the pr | (an interfact state                                                                                                    |                        |
| P35 :<br>(we known yn 2010) (10 mp.)                                                                                                    | #35<br>two langement == you coll and you coll and you coll and you coll and you coll and you coll and you coll and you                                                                                                    | #35<br>two langement in the control of the control of     | Inditatives energy of an anti-<br>Providence energy of an anti-<br>transformer of an anti-                                                                                                    | That Rame To all Rame                                                                                                    | Hol New Fox Rane                                                                                                    |                        |
| F35<br>See Sealer Inc. 20. 2010 (1.10 m)<br>Tel Sealer<br>Tel Sealer<br>Tel Sealer                                                                                                    | F35<br>(as balance in a constraint of a constraint of a constrain | #35<br>(an laindeal in a la lain (a) (a) in a<br>fait fans faithean in a laintean in a laint | Providence distribution                                                                                                    | Ind tables anter(pulses                                                                                                    | 144 Mar. 189                                                                                                    |                        |
| #35<br>See Assessed and the set of a set of a set o | #35<br>(an landford me to an project on me<br>final have final have<br>includes                                                                                                    | #35<br>(an landford may 10, 2011; p.1 (d) mp<br>(an landford participant)<br>(an landford participant)<br>(an landford participant)                                                                                                    | Westign Debt Table                                                                                                    | Provide United in the International International Internat | Tes 100<br>Brief Saltres                                                                                                    |                        |
| #35<br>See Second Second S | #35<br>See Gandeller Vera (2, 2003 (2, 10) Ver<br>Fail Same<br>Text 2007<br>Fail Same<br>Text 2007<br>Fail Same<br>Text 2007<br>Fail Same<br>Text 2007                                                                                                    | F35 See Second Second S       |                                                                                                    |                                                                                                    | Seal Salitana<br>Manage Salitana<br>Manage Salitana<br>Manage Salitana<br>Manage Salitana                                                                                                    |                        |

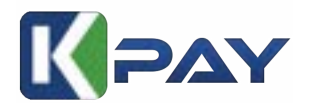

### **Tutorial For Gravity Form Kineticpay**

1) Download or search our plugin from wordpress Marketplace

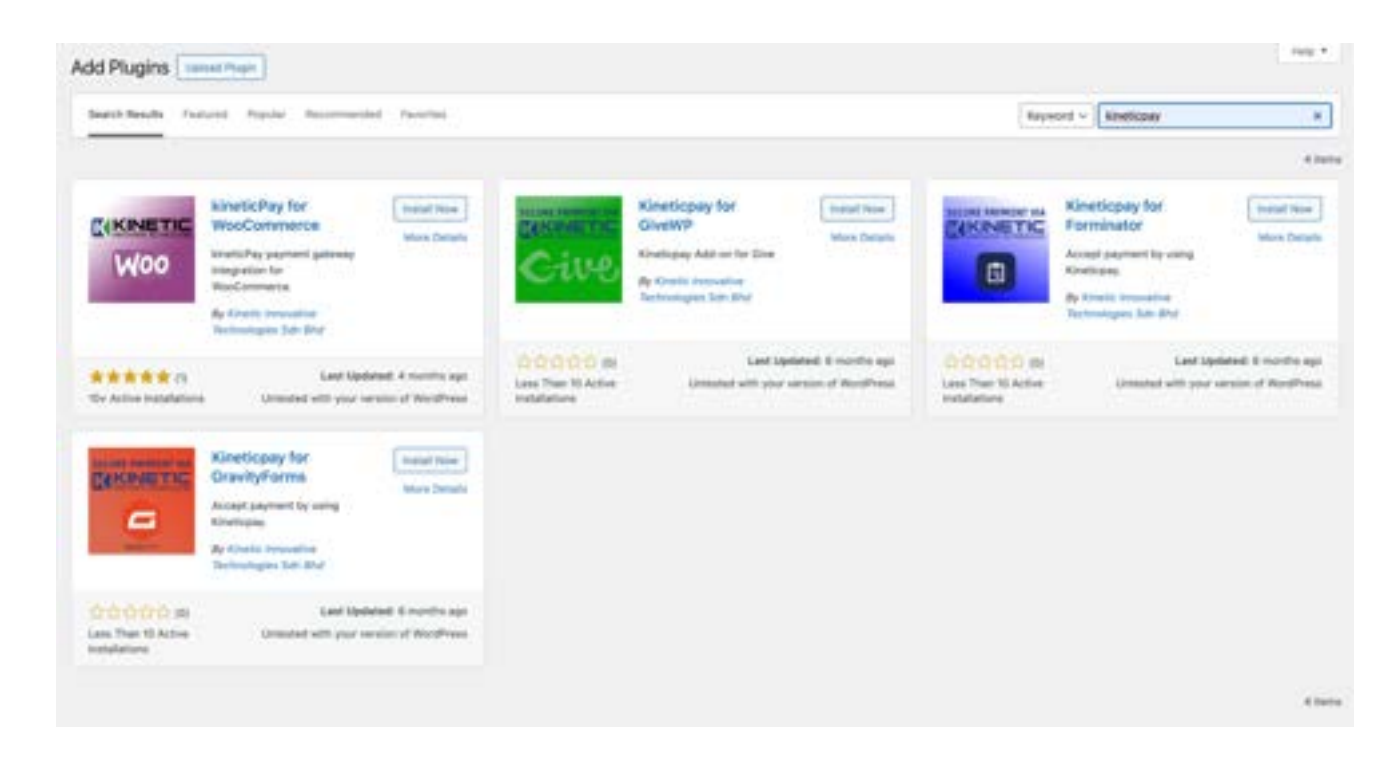

2) Go to gravity form, settings, and Kineticpay and paste your Collection key

| Milinke .  | - 10 Samp Inter Sam          |                  | 210 |
|------------|------------------------------|------------------|-----|
| 0          | The Papers I                 |                  |     |
| O Internet | American Presid IT           |                  |     |
| P testates | Manhoo No. Property 1        |                  |     |
| A recent   | 101-0 m                      |                  |     |
| 5          | Jamme Description 1          |                  |     |
| Ci contant | for goods forms              |                  |     |
|            | hanama har 0                 |                  |     |
|            | Workship and Services        |                  |     |
|            | Products & Services Suffrage |                  |     |
|            | Pageard Annual Departure 1   |                  |     |
|            | lave hap                     |                  |     |
|            | (the letting)                |                  |     |
|            | Wing electronic 1            |                  |     |
|            | Parts                        | Form Faird       |     |
|            | Refer 1                      | Harry Dyl Harvai |     |
|            | Making Process Receiver-1    | Press .          |     |
|            | 1.4                          | that             |     |
|            | Constalling 1                |                  |     |
|            | The bullet and               |                  |     |
|            | Enderschage 3                |                  |     |
|            |                              |                  |     |
|            |                              |                  |     |

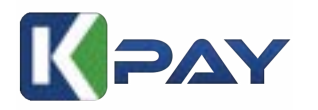

|   | - 14 M | Sec. 1 |     |        | and the local division of |     |
|---|--------|--------|-----|--------|---------------------------|-----|
| _ |        |        | ~ . | $\sim$ | DM                        | e – |
| _ | 9.0    | <br>   |     |        | B. 174                    | •   |
|   |        |        |     |        |                           |     |

| VPI Lookup                        | v Edit Settings Entries Sales |                          | Proview            |
|-----------------------------------|-------------------------------|--------------------------|--------------------|
| <ul> <li>Form Settings</li> </ul> | Kineticpay Feeds              |                          |                    |
| O Confirmations                   |                               |                          | 1                  |
| Notifications                     | Bulkactors ~ Apply            | The second second second | Add New            |
| Personal Data                     | C Name                        | Resident and familiae    | Areput<br>Iom Stal |
| S Stripe                          | C ( Kin Completing)           | PROPERTY AND DEPARTS     | Total Acta         |
|                                   | Alame Name                    | Transaction Type         | Amount             |
| Kineticpay                        |                               |                          |                    |

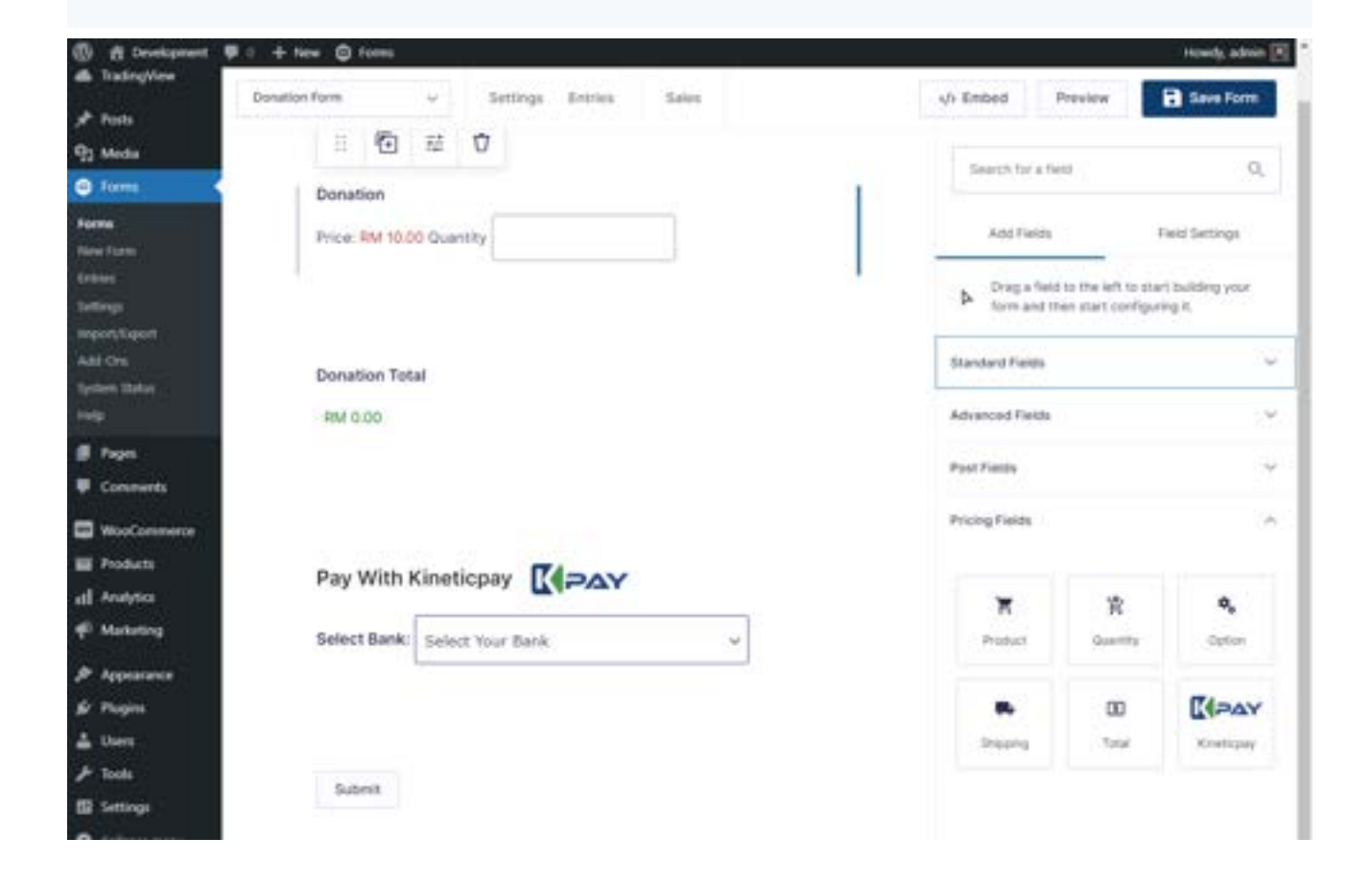

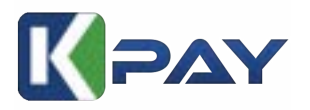

| om Preview : ID 5                                         | 🖬 dagatay gata 🖬 abawa    | tuitiet  |
|-----------------------------------------------------------|---------------------------|----------|
| Donation Form                                             | Last Name (Secured        |          |
| Email Populat                                             |                           |          |
| Phone (Sequence)                                          |                           |          |
| Donation Price: HM 10:00 Quantity Donation Total FRM 0:00 |                           |          |
| Pay With Kineticpay                                       |                           |          |
| Submit                                                    |                           |          |
|                                                           |                           | _        |
|                                                           | Versport   Width 1288pn H | QPE 9136 |

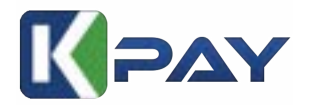

# **Tutorial For GiveWp**

1) Download or search our plugin from wordpress Marketplace

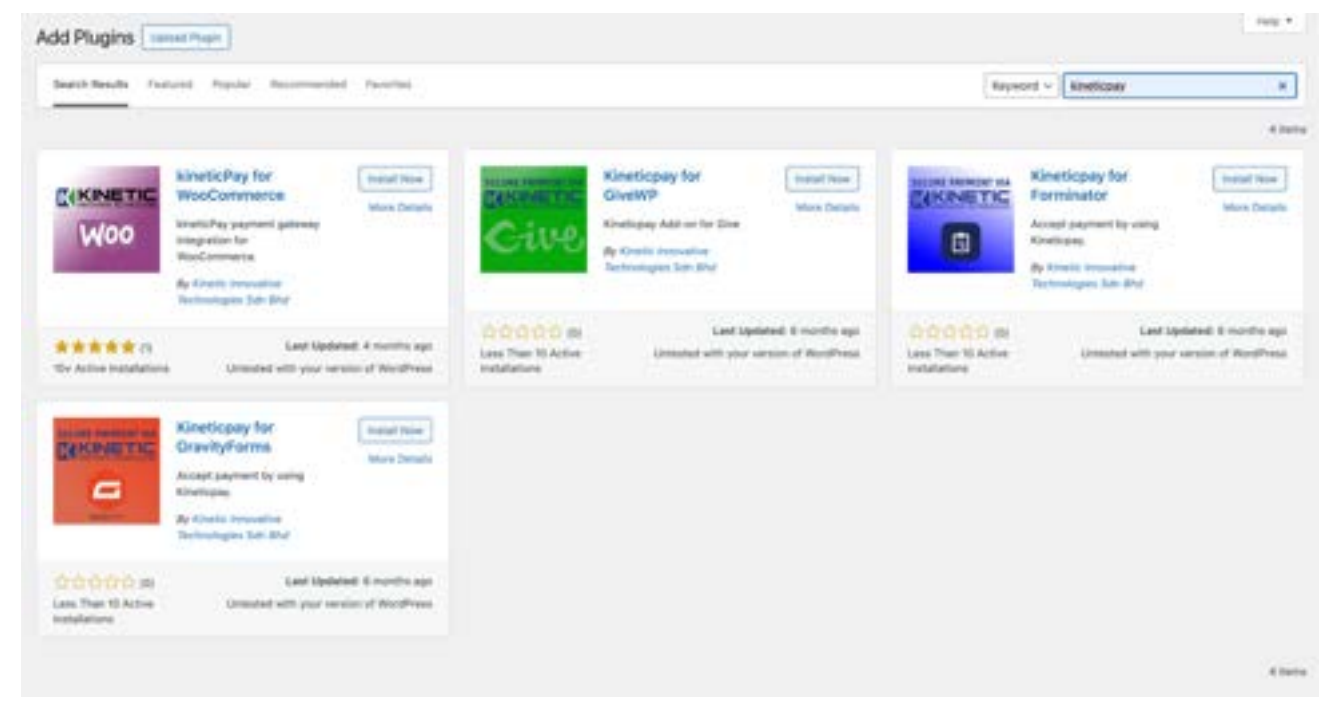

2) Go to Donations, Settings, Payment Gateway and paste your Collection key

| Dehtoord           | @ Settin     | gs + Payment G       | nteways > Gatew                                                       | ays                                 |                                       |                                   |                                                 |                       |                |
|--------------------|--------------|----------------------|-----------------------------------------------------------------------|-------------------------------------|---------------------------------------|-----------------------------------|-------------------------------------------------|-----------------------|----------------|
| rom<br>1 Maria     | See          | Payment Galesceys    | Delault Options                                                       | Inst.                               | linear 1                              | Assess                            |                                                 |                       |                |
| Pagni<br>Connertti | Saleyaaya 👘  | in the linear        | Other Developer                                                       |                                     |                                       |                                   |                                                 |                       |                |
| Dendum (           | Test Mode    | it but<br>the second | eter () Deabler<br>et donation preprint<br>for ledit. See the payment | of fivings for in<br>princip docume | nders fød antrop<br>elgene for inders | ta net gant en<br>bene an certiga | tadi galanda'i sollara<br>ing sandhini animinis | a. This prevents have | ng to and real |
| arti.              | Indian Games |                      | Sateway                                                               |                                     | e.                                    |                                   |                                                 | Detault               | trutiled       |
| -                  |              |                      | Gratical                                                              | 6                                   | interface.                            |                                   |                                                 |                       | 38             |
|                    |              |                      |                                                                       |                                     |                                       |                                   |                                                 |                       |                |
|                    |              |                      | Not Donation                                                          | 5                                   | of Conation                           |                                   |                                                 |                       | Ð              |
| n<br>Mar en l'     |              | 1                    | Not Denation                                                          | 6                                   | ed Conation<br>Mine Denation          |                                   |                                                 |                       | 0              |

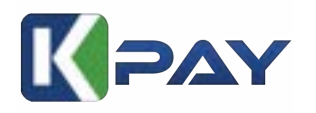

| Suppo                                                                                                    | ort Our Cause                                                                                                    |
|----------------------------------------------------------------------------------------------------|----------------------------------------------------------------------------------------------------|
| Help our organization<br>go directly to mail                                                                                                    | n by donating today All donations<br>ring a difference for our cause                                               |
| •                                                                                                    | oth beside Denation                                                                                                |
|                                                                                                    |                                                                                                    |
| low much would you                                                                                                    | ike to donate today?                                                                                               |
| A donations directly impact by a                                                                                                    | senseon and here us further our mission                                                                            |
| ЯМ                                                                                                    | 100.00                                                                                                    |
| 10**                                                                                                    | -25** -50**                                                                                                    |
| -100*                                                                                                    | =-250 <sup>60</sup> Cuttom<br>Amount                                                                               |
| Who's giving today?                                                                                                    |                                                                                                    |
| with many states that and private in the                                                                                                    | uin aryone                                                                                                    |
| # 100                                                                                                    | last                                                                                                    |
|                                                                                                    | 100                                                                                                    |
| Motion: Text mode is enabled<br>anteresand                                                                                                    | While in teal mode no live donations are                                                                           |
| Test Donation                                                                                                    | 74                                                                                                    |
| Office Denation                                                                                                    |                                                                                                    |
|                                                                                                    | 212                                                                                                    |
| · Pay With Kinetispey                                                                                                    | 2                                                                                                    |
| Pay With Kineticpay                                                                                                    | 2                                                                                                    |
| Pay With Kineticpay Pay With Kineticpay False: Select Vise Bark                                                                                                    | 2<br>MAY                                                                                                    |
| Pay With Kineticpay  Pay With Kineticpay  Interference  Interference Interference Interference  Interference Interference Interference In | ی<br>معرب<br>at pourse about to denote:                                                                            |
| Pay With Kineticpay Pay With Kineticpay Extent Same Interf View Barls Interf View Barls Interf view Interf of Donation Summary                                                                                                    | ACT -                                                                                                    |
| Pay With Kinetispey  Pay With Kinetispey  Release Same Internation  Internation  Contation Summary  September Annuary                                                                                                    | 2<br>MAN<br>It prove about to density<br>manage                                                                    |
| Pay With Kineticpay  Pay With Kineticpay  Interference  Interference Interference Interference  Interference Interference Interference In | E                                                                                                    |
| Pay With Kinetispey  Pay With Kinetispey  Interface  Interface Interface Interface Int | E provine about to denotes<br>of provine about to denotes<br>of the form<br>of the form<br>of the form<br>Birthood |
| Pay With Kineticpay  Pay With Kineticpay  Extent Same Interf View Bark  Interf View Bark  Interf  | ALV<br>r pourte about to densary<br>r pourte about to densary<br>Division<br>One for<br>Biology                    |

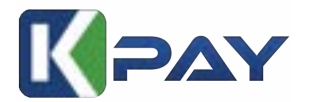

# **Kineticpay Collection Form Tutorial**

Note: For video version, click the link below : https://fb.watch/qsllGyMYUL/

# 1) Locate to the main dashboard

| K PAY                                     |                                                                                        | There • My Account •                                                                                                    |
|-------------------------------------------|----------------------------------------------------------------------------------------|----------------------------------------------------------------------------------------------------|
| Dachtsart                                 | Dashboard                                                                              |                                                                                                    |
| C Collectors Form                         | Total Transaction Today<br>O                                                           | Total Amount Completed Transaction Today RM 0.00                                                                          |
| E tettersen                               | Total All Transaction                                                                  | Total All Amount Completed Transaction<br>RM 0.00                                                                         |
| Company     A Profile     Set Information | Total Pending Settlements<br>O                                                         | Total Amount Pending Settlements<br>RM 0.00                                                                               |
| 10 Points<br>Bin APTNey                   | Total Completed Settlements                                                            | Total Amount Completed Settlements<br>RM 0.00                                                                             |
| El Arist Deci -                           | Once logged in, locate th<br>Look for the "Collection I<br>This will take you to the s | e main dashboard or navigation menu.<br>Forms" option and click on it.<br>section where you manage your collection forms. |
| & Weidheis Page                           |                                                                                        |                                                                                                    |

# 2) Locate to "Add New Collection Form" to create a payment form with sales/landing page

| E PAY                     |                 |      | Theme + My Account +           |
|---------------------------|-----------------|------|--------------------------------|
| B Darbert                 | Collections For | m    | Click Add New Collection Form: |
| C. Collections Form       | Search          | Q,   | Add New Collection Form        |
| IN Transitions            | Name            | SM . | Anarymous Sandhox D. Status    |
| E fort                    |                 |      | (=)                            |
| E Company                 |                 |      | ) (=)                          |
| ið, trofis<br>15. heferum |                 |      |                                |
| # nes                     |                 |      | (                              |
| DB APT of Dece            |                 |      |                                |
| Aff of Dece               |                 |      | (m)                            |
| 🙊 Werdheise Fiegle        |                 |      | 123                            |

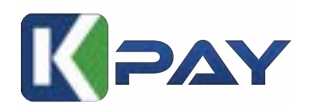

**3)** You'll be directed to a form where you can fill in the details of your sales/landing page design. Here you can choose a template based on your preference. We have a variety of template design options that you can choose.

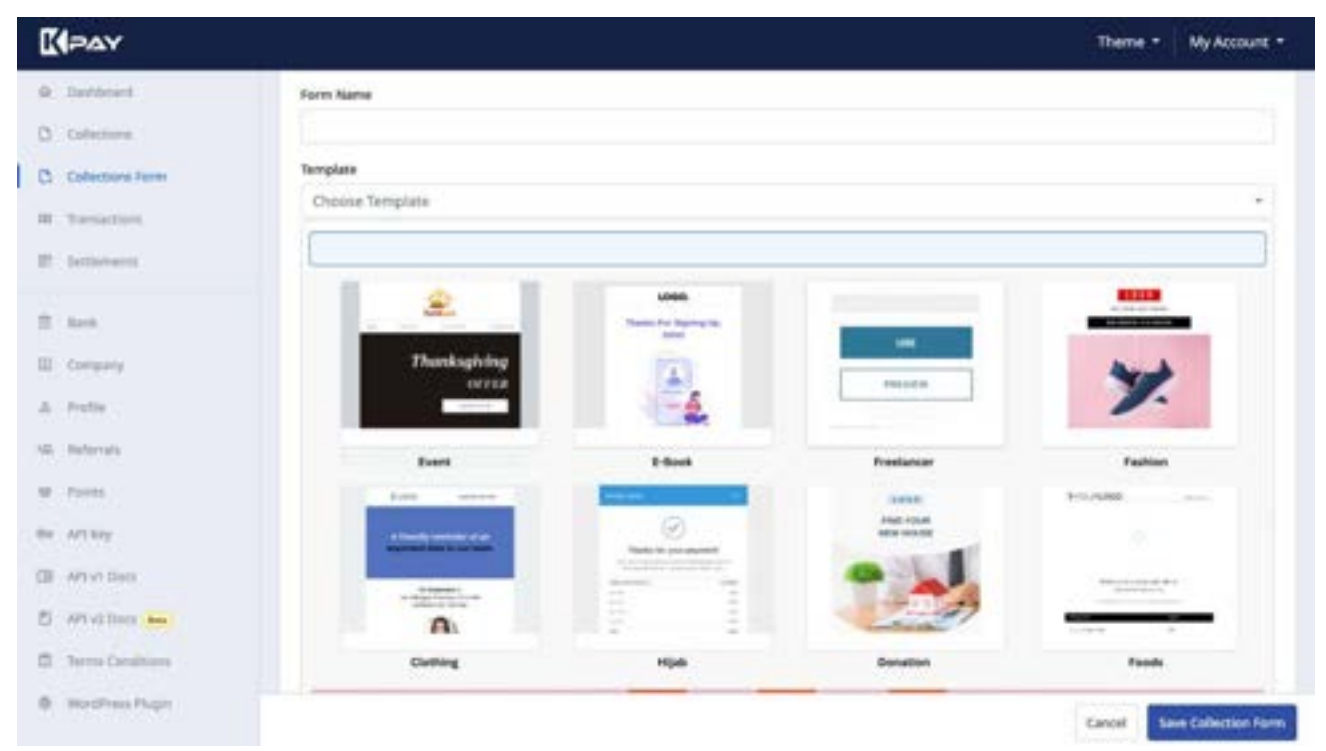

Note: Our new template interface for template will be published on March 2024

**4)** Customize your page by uploading images, gif, or video to enhance visual appeal. You can also add images from Canva or simply copy HTML code from Canva into the form editor. If you choose an existing template, you will find a template link at the end of the editor box that will direct you to Canva.

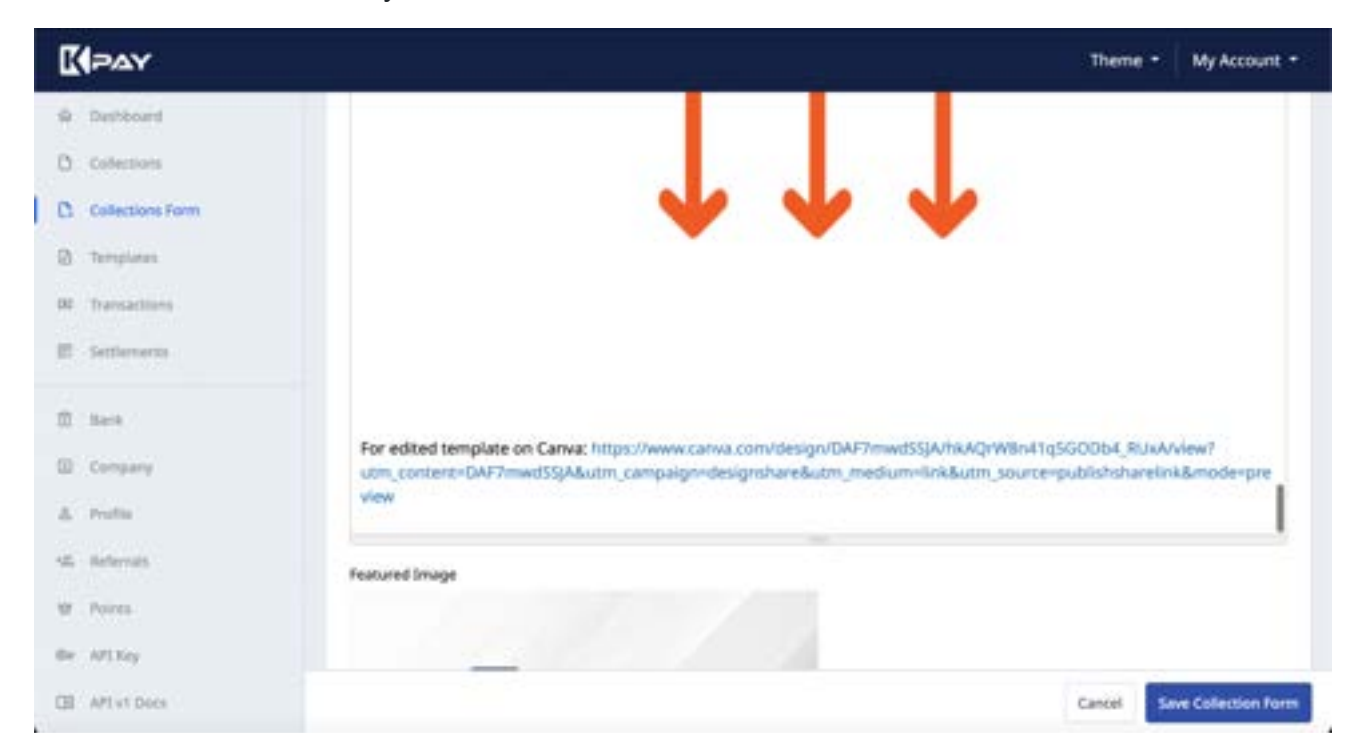

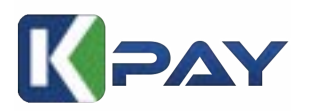

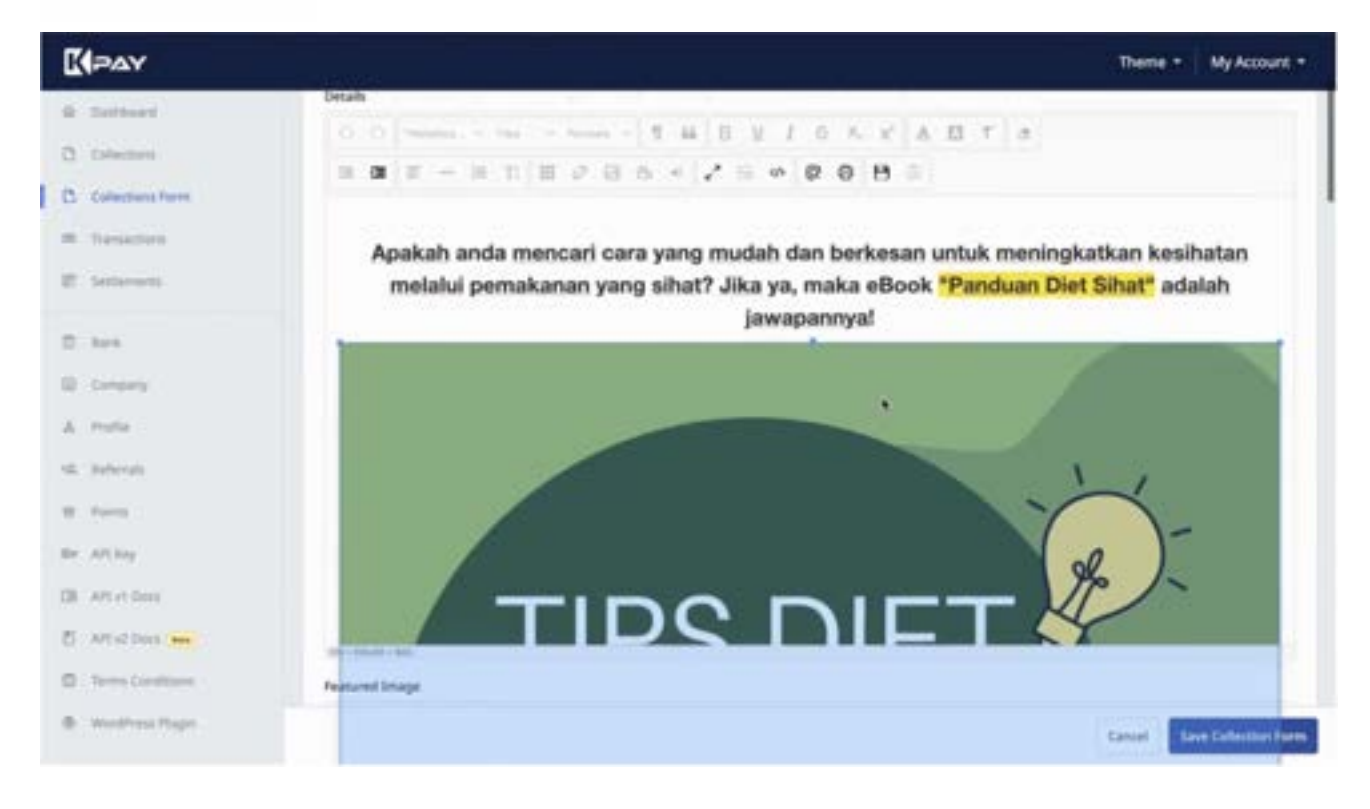

# 5) Pricing section

| E PAY                                 |                             |                                                     |                                                                              |              | Theme * My Account *        |  |  |
|---------------------------------------|-----------------------------|-----------------------------------------------------|------------------------------------------------------------------------------|--------------|-----------------------------|--|--|
| © Collectors                          |                             |                                                     |                                                                              |              |                             |  |  |
| D. Collections Form                   | Items                       |                                                     |                                                                              |              |                             |  |  |
| · Tenation                            | Name<br>ebook panduan       | Diet Starter                                        | Price (RM)<br>25                                                             | Stock (Dyte  | dura                        |  |  |
| f het                                 | Remove                      |                                                     | Prov BM                                                                      | Stort (Deter |                             |  |  |
| II Servery                            | ebook panduan diet Pm       |                                                     |                                                                              | ;            |                             |  |  |
| A Pedla                               | Remove                      |                                                     |                                                                              |              | Add More Item               |  |  |
| W-2000                                |                             | In the form,<br>pecifically for addi<br>For each it | you'll find a section<br>ng items to your sales page.<br>em, provide details |              |                             |  |  |
| Die APT Nay                           | References                  | such as name.                                       | description, and price.                                                      |              |                             |  |  |
| E Anazon 🛏                            | Note<br>This section office | eight getional fields that                          | in the community according to your data order                                | ion needs    |                             |  |  |
| D Terms Conditions                    | THE RECEIPTORY              | and a shore a said of a                             | the particular second in both one costo                                      |              |                             |  |  |
| <ol> <li>Weethnese Proglet</li> </ol> |                             |                                                     |                                                                              |              | Cancel Save Collection Form |  |  |

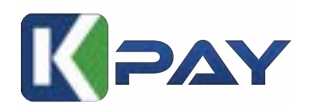

**6)** Fill in other details for your sales/landing page such as domain and subdomain. Seamlessly point your domain to your page. Don't worry if you do not have your own domain, you can always purchase it at <u>omg-host.com</u>

| [ PAY                                 |                                                                                                    | Theme + My Account +           |
|---------------------------------------|----------------------------------------------------------------------------------------------------|--------------------------------|
| @ Detfloard                           | Terms and Conditions                                                                                          |                                |
| D Dimmers                             |                                                                                                    |                                |
| C Collections Form                    |                                                                                                    |                                |
| I Transaction                         | Neu can add any terms and conditions or additional information you want your outstomers to see. This is epiti | enal and can include any test. |
| E Settiment                           | Redirect URL After payment                                                                                    |                                |
|                                       | eg:https://neiagram.com/bacaron/neigbs/ob                                                                     |                                |
| E 344                                 | Form Link                                                                                                    |                                |
| E Crisely                             | https://manage.kineticpay.my/form/ panduandiets/hat                                                           |                                |
| A Polle                               | Subdomain Form Link                                                                                           |                                |
| C. Roberton                           | panduandietsihat                                                                                              | .kineticpey.my                 |
| w.rom                                 | Custom Demain form Link<br>https:// eg:sest.com I                                                             |                                |
| Ba API Key                            | Provide August 2010                                                                                           |                                |
| DE APT et Dero                        | Notes Please add the fullowing DNS records to your DNS provider to enable this custom domain                  |                                |
| 8 AT 42 Dec 🚥                         | Type Name Target                                                                                              |                                |
| D Terms Conditions                    |                                                                                                    |                                |
| <ol> <li>Monthese Property</li> </ol> | Anna Contraction Contraction                                                                                  | Ganzal Save Collection Form    |

Your page is now live together with payment form Kineticpay and it's ready to attract customers! Sharing the link allows you to reach your target audience and effectively showcase your products or services to potential customers!

| DIGITAL                                                                                                    | <sup>(1)</sup> Purchase   | Details   |        | Chaose File                                                                                          | ing file valuated                                                                                                    |
|----------------------------------------------------------------------------------------------------|---------------------------|-----------|--------|----------------------------------------------------------------------------------------------------|----------------------------------------------------------------------------------------------------|
| MARKETING COURSE                                                                                                    | i ann                     | Quantity  | Amount |                                                                                                    |                                                                                                    |
| // (A)_s'                                                                                                    | Digital.                  |           |        | · Paymer                                                                                             | nt Details                                                                                                    |
| -                                                                                                    | Critine Course<br>RM10.00 | (B)       | RMCOL  | Distant                                                                                              |                                                                                                    |
| discourse and a second                                                                                                    | Setal Price               |           | 850.00 |                                                                                                    |                                                                                                    |
|                                                                                                    | @ Customer                | Details   |        |                                                                                                    | etant etheter                                                                                                    |
| •                                                                                                    | flame.                    |           |        | Affin Barik 1                                                                                        | iertad +                                                                                                    |
|                                                                                                    | fryat                     |           |        | MINILADIME.                                                                                          | the resonant, signified as <b>deepe</b>                                                                                                    |
| presentation of the                                                                                                    |                           |           | -      | deptid Market<br>Sector with G                                                                       | ring deduce disarted, is an authorized<br>metalog, specimizing in musicing and                                                                                                    |
| Anticipation of the second second sec | Parm                      |           |        | payment prove<br>that Resetts in<br>approximation of the<br>Application and an<br>Application and an | energiese Dane sonder, Process die andere<br>manadiese Nachmeidigken kalle Mink wit<br>nachweit sonder in proce omlike trackening<br>gewei 1972 inwerget, Austrikunstellig, is her of<br>changeset für sondig cher Konstelling |
| Contractor of the                                                                                                    | () Others De              | tails     |        | Solution Print                                                                                       |                                                                                                    |
| and the second second se                                                                                                    | Image Attachment          | inplomati |        |                                                                                                    | 100                                                                                                    |

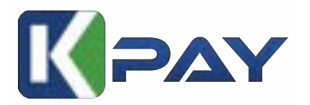

# 1. How to register Kineticpay

Registration can be made at manage.kineticpay.my

# 2. What benefit can I get when using Kinetic Pay?

- a) It will take less than 10 minutes to start your own sales page with your own domain name, you just register, select a template, fill up your information, edit your product name and your sales page can be run Online.
- b) You can get readymade plugin for woocommerce, Gravity Form, WHMCS and also forminator and GiveWP
- c) You can build your own KYC Rental site using our woocommerce wordpress plugin.
- d) We accept Omni Channel from FPX, ccaFPX, credit card, BNPL and also ewallet

### 3. How much transaction rate for FPX and ccafpx?

a. RM1.50 for FPX, and 1% + RM1.50 for ccaFPX (credit card FPX)

### 4. Did Kineticpay support Credit Card?

We will support Credit Card Visa & Master soon.

### 5. Did Kineticpay have ewallet, Buy Now Pay Later (BNPL)?

We will support Ewallet, Buy Now Pay Later (BNPL) soon

### 6. What plugin or ready made apps Kineticpay have?

- a. Woocommerce Wordpress
- b. Forminator wordpress
- c. Gravity Form Wordpress
- d. GiveWp
- e. WHMCS

# 7. Do you have any KYC features for ecommerce or rental business?

Our addition function for woocommerce Wordpress have KYC with custom checkout registration and also ban user list.

### 8. How long will it take for settlement?

It will take next working day for FPX (T+1)

### 9. Does Kineticpay have any point or affiliate system?

Every transaction will gain 50 points for every transaction, and 50 points for affiliate/Referral Registration Completed and 100 for referrer bonus.

### 10. Is collection free or does it have any limitations?

Collection is free and unlimited and applies to our Terms & Conditions.